## **OA1000 Series** Multimedia fingerprint terminal

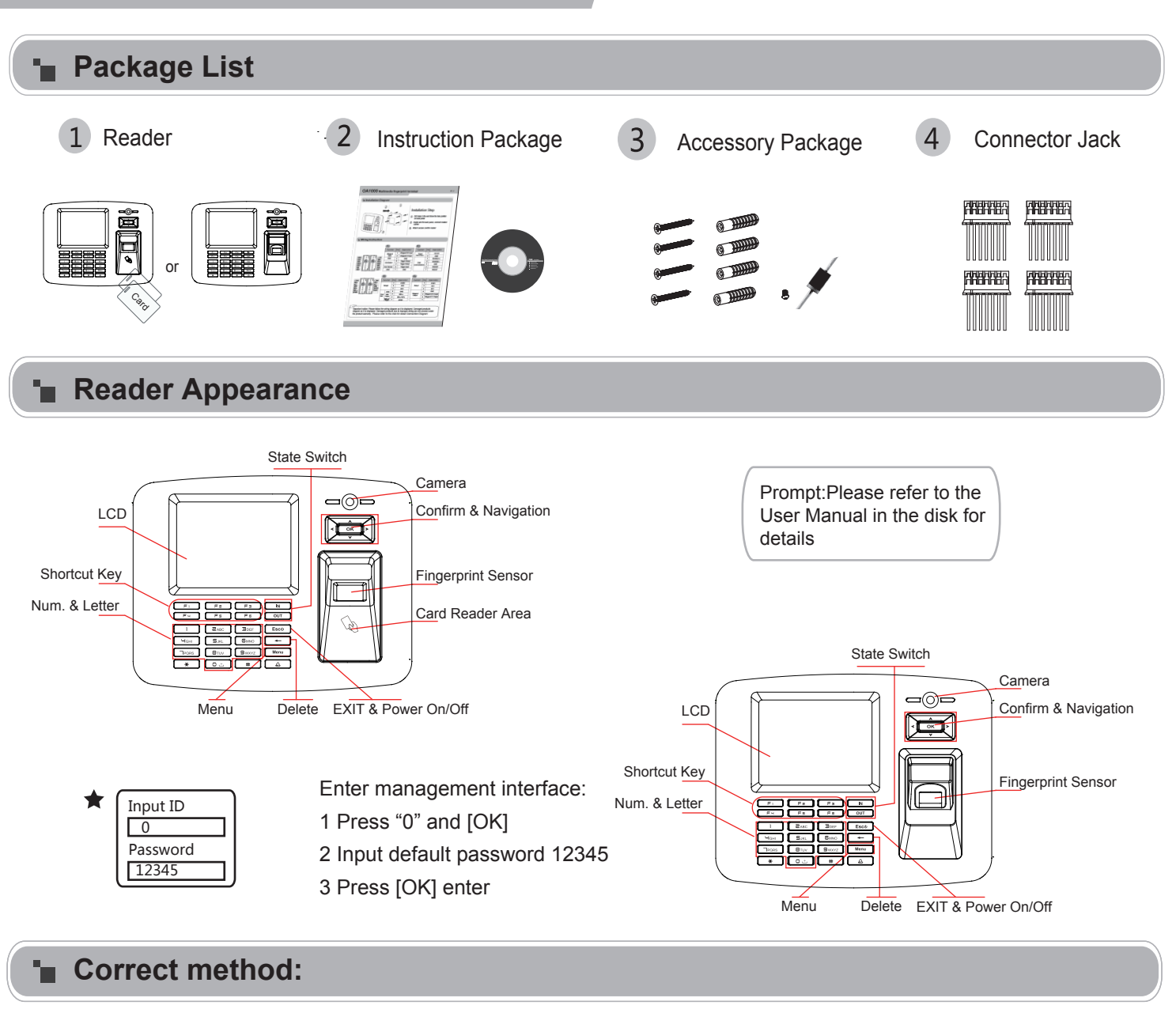

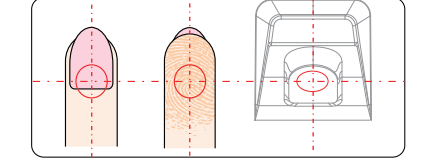

Place finger in the center of the sensor.

## **Operation Guide**

## Enroll User:

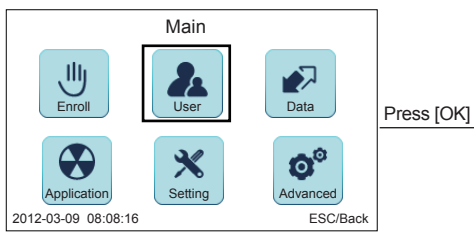

Select [User]

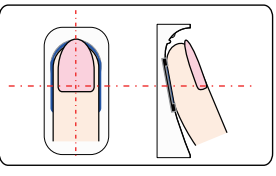

Place finger flatly and smoothly on the sensor.

Main User

Fingerprints

Users

2012-03-09 08:08:16

Registered

Select [Add]

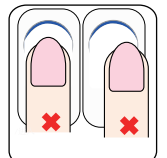

Place finger away from the center of the sensor.

Tilt sensor.

Use fingertip.

ESC/Back

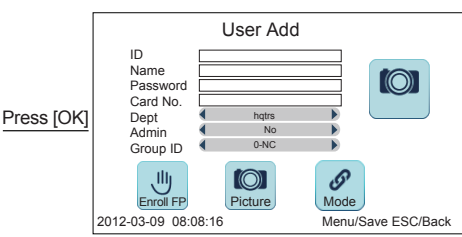

Please input user information and follow with voice prompt to enroll fingerprint Press[M] to save and exit.

## OA1000 Series Multimedia fingerprint terminal

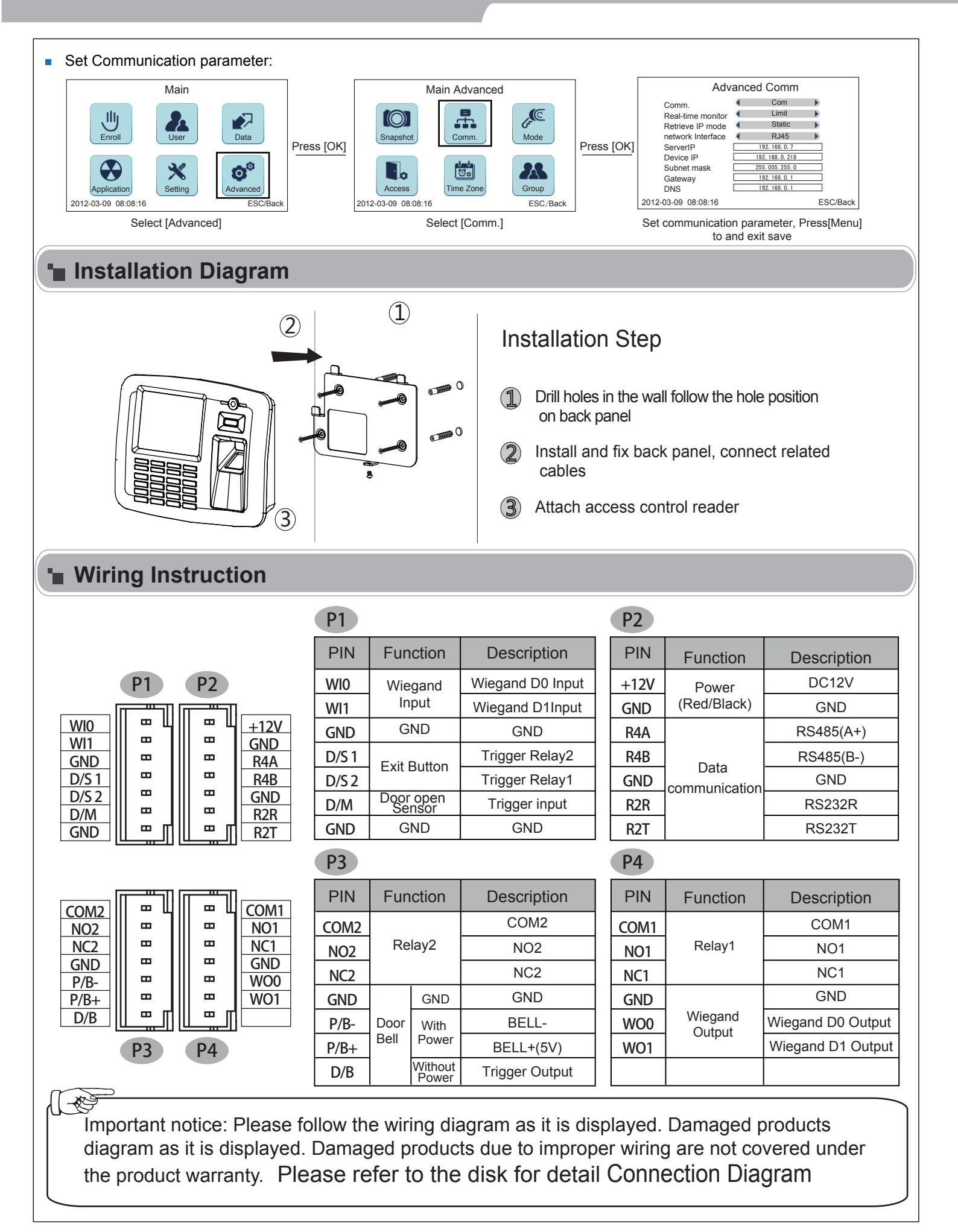